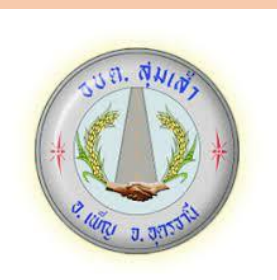

 $\sim$ 

คู่มือการใช้บริการ E-Service สำหรับประชาชน องค์การบริหารส่วนตำบลสุมเส้า

อำเภอเพ็ญ จังหวัดอุดรธานี

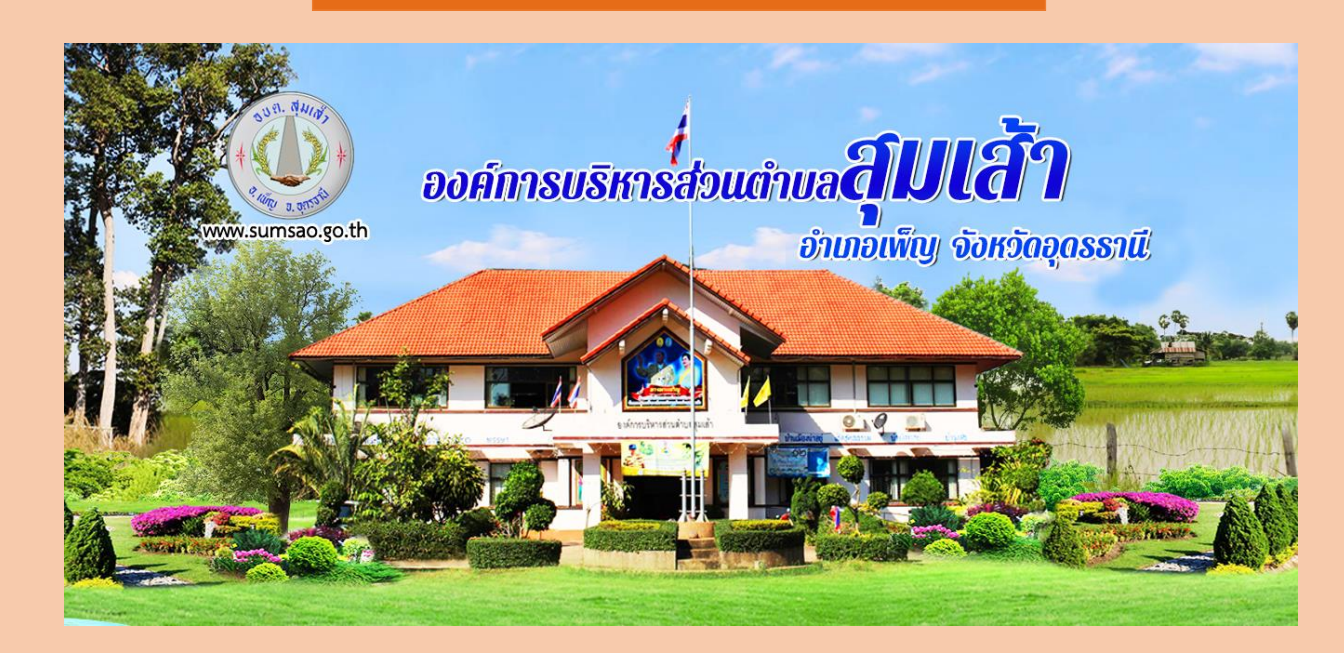

## ขั้นตอนการเข้าระบบ E-Service สำหรับประชาชน

ระบบการบริการคคนไลน์ เป็นการให้บริการคคนไลน์ ที่หน่วยได้จัดทำขึ้น เพื่อคำนวยความสะดวกและเพิ่มประสิทธิภาพการบริการของหน่วย ให้แก่ประชาชนในเขตพื้นที่รับผิดชอบ โดย ้องค์การบริหารส่วนตำบลสุมเส้า ได้จัดบริการออนไลน์ (E-Service) ไว้ 1 บริการ ได้แก่ E-Service คำขอรับบริการจัดเก็บกิ่งไม้ใบไม้ มีขั้นตอน ดังนี้

1.เข้าเว็บไซต์ขององค์การบริหารส่วนตำบลสุมเส้า https://www.sumsao.go.th/index.php

2.เลื่อนลงไปข้างล่างเว็บไซต์ ด้านขาวมือจะพบแถบสีฟ้า มีคำว่า E-Service คำขอรับบริการจัดเก็บกิ่งไม้ใบไม้ แล้วเลือกคลิกที่แถบสีฟ้า คำว่า E-Service คำขอรับบริการจัดเก็บกิ่งไม้ใบไม้

## ตามภาพ

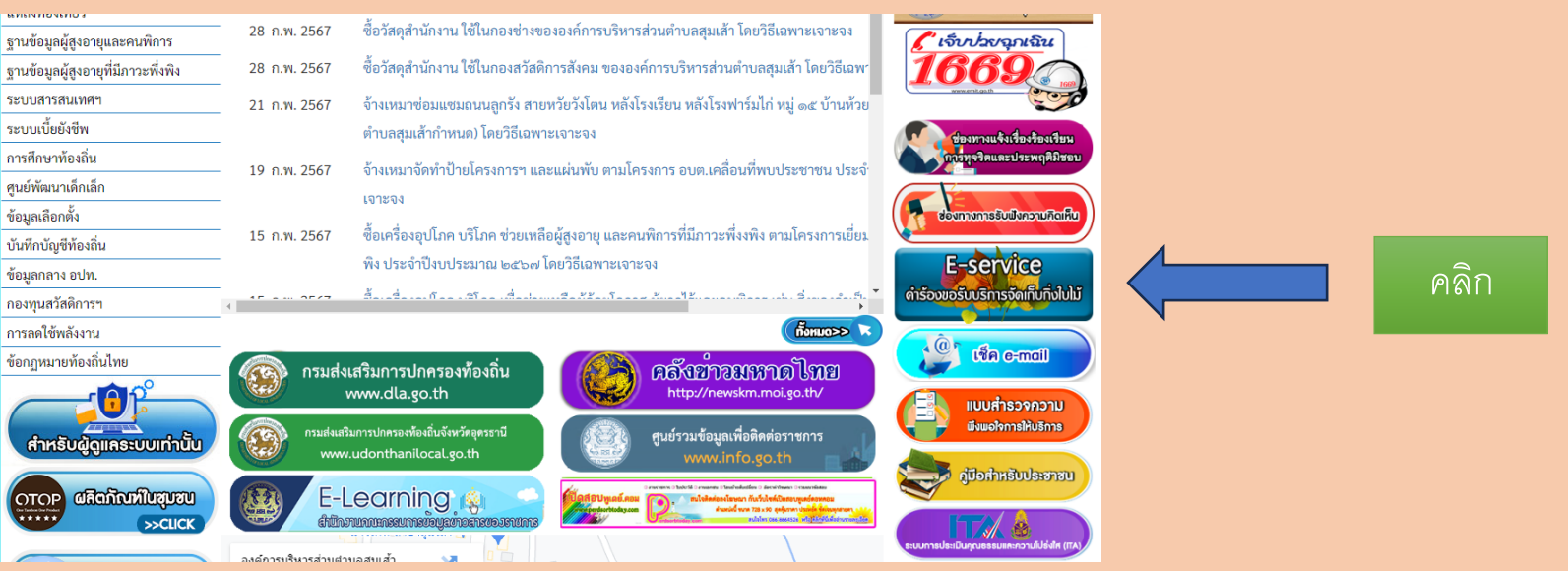

<u>คำอธิบาย</u> แบบฟอร์ม คำขอรับบริการจัดเก็บกิ่งไม้ใบไม้ จัดทำขึ้นเพื่อบริการประชาชนที่ต้องการขอรับบริการจัดเก็บกิ่งไม้ใบไม้หน้าบ้านเรือนตนหรือพื้นที่ที่มีกิ่งไม้ขึ้นปกคลุมหนาทึบและ เจ้าของบ้านมีความประสงค์ขอให้องค์การบริหารส่วนตำบลสุมเส้าเข้าไปดำเนินการดังกล่าว องค์การบริหารส่วนตำบลสุมเส้าได้จัดเจ้าหน้าที่พร้อมอุปกรณ์ให้บริการมีวิธีเข้าสู่ระบบ ดังนี้

1.คลิกเมนู E-Service คำขอรับบริการจัดเก็บกิ่งไม้ใบไม้ จะสามารถกรอกแบบฟอร์มเพื่อยืนยันคำร้องได้ด้วยตัวเองแล้วคลิกปุ่ม "ส่ง" 2.ในทุก ๆ วันจะมีเจ้าหน้าที่ เปิดระบบเพื่อตรวจสอบคำร้องพร้อมกับดำเนินการพิมพ์แบบขอรับบริการออนไลน์ เสนอผู้บริหาร พิจารณา อนุมัติ/ไม่อนุมัติ 3.เมื่อผู้บริหารได้พิจารณาให้ท่านทราบผ่านช่องทางการติดต่อ ตามที่ท่านระบุโดยเร็ว พร้อมดำเนินการในส่วนที่เกี่ยวข้องต่อไป

| คำร้องขอรับบริการจัดเก็บกิ่งใบไม<br>องศ์การบริหารส่วนต่าบอสุมเส้า ตำบอสุมเส้า ฮาเภอเพ็ญ จังหวัดอุดรธาน<br>โทร.042-146577 | Ĭ |   |
|----------------------------------------------------------------------------------------------------|---|---|
| aoipimpa1997@gmail.com สลับบัญชี<br>🏹 ไม่ใช้ร่วมกัน                                                                      | 2 |   |
| * ระบุว่าเป็นคำถามที่จำเป็น                                                                                              |   |   |
| ชื่อ-นามสกุล *                                                                                                    |   |   |
| ศำตอบของคุณ                                                                                                    |   |   |
| ที่อยู่ *                                                                                                    |   |   |
| ศำตอบของคุณ                                                                                                    |   |   |
| เบอร์โทรศัพท์ *                                                                                                    |   |   |
| ศำตอมของคุณ                                                                                                    |   |   |
| วันที่ยื่นคำร้อง                                                                                                    |   |   |
| วันที<br>mm/dd/yyyy ⊡                                                                                                    |   | 0 |
|                                                                                                    |   |   |
|                                                                                                    |   |   |
|                                                                                                    |   |   |
|                                                                                                    |   |   |

| สถานที<br>บ้าน/บ้านเช่า                                                                                                    |  |
|----------------------------------------------------------------------------------------------------|--|
| <ul> <li>โรงาน</li> <li>ร้านต้า</li> <li>โรงเรียน</li> </ul>                                                                                                    |  |
| ี่จำนวนกึ่งใม้ (กรุณามัดรวมกัน)/มัด<br>คำตอบของคุณ                                                                                                    |  |
| วันที่สะดวกให้เจ้าหน้าที่เข้าตรวจสอบ<br><sub>วิษที่</sub><br>mm/dd/yyyy D                                                                                                    |  |
| เวลาที่สะดวกให้เจ้าหน้าที่เข้าตรวจสอบ<br>เวลา<br>:                                                                                                    |  |
| ส่งล้างแบบฟอร์ม                                                                                                    |  |
| หานสรรสสหานใน Google พอร์ม<br>เนื้อหานี้อีได้ถูกสร้างสั้นหรือรับรองโดย Google <u>รายงานการละเม็ด</u> - <u>ช่อกำหนดในการให้บริการ</u> - <u>นโยบายความเป็นส่วนตัว</u><br>Google ฟอร์ม |  |
|                                                                                                    |  |
|                                                                                                    |  |
|                                                                                                    |  |